## How to add 'Rulers to Photoshop

This work © 2022 by Jake Hardy is licensed under CC BY-NC-SA 4.0. To view a copy of this license, visit http://creativecommons.org/licenses/by-nc-sa/4.0/

To add a Ruler to any Photoshop Project... You will need to follow these three steps:

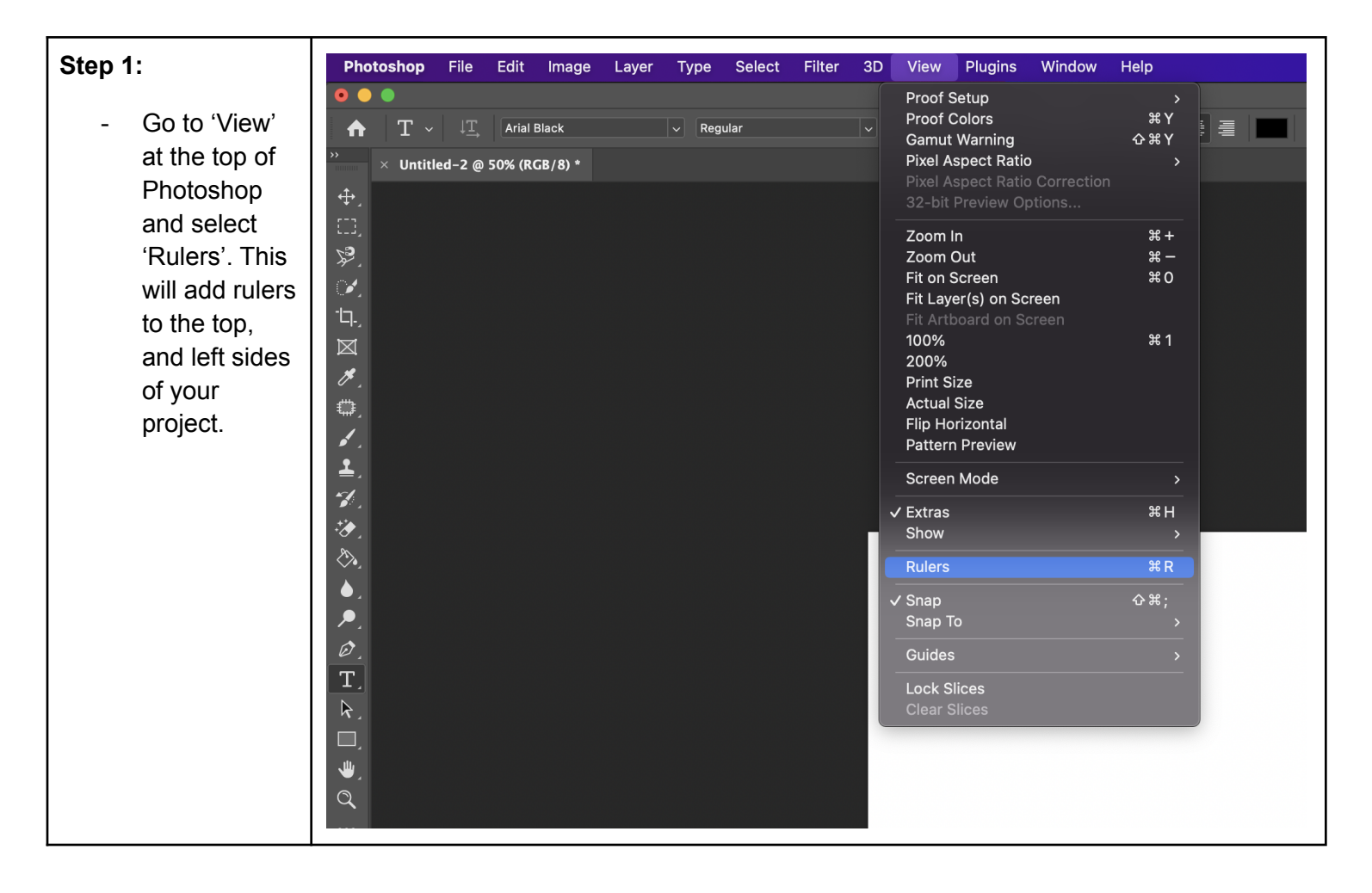

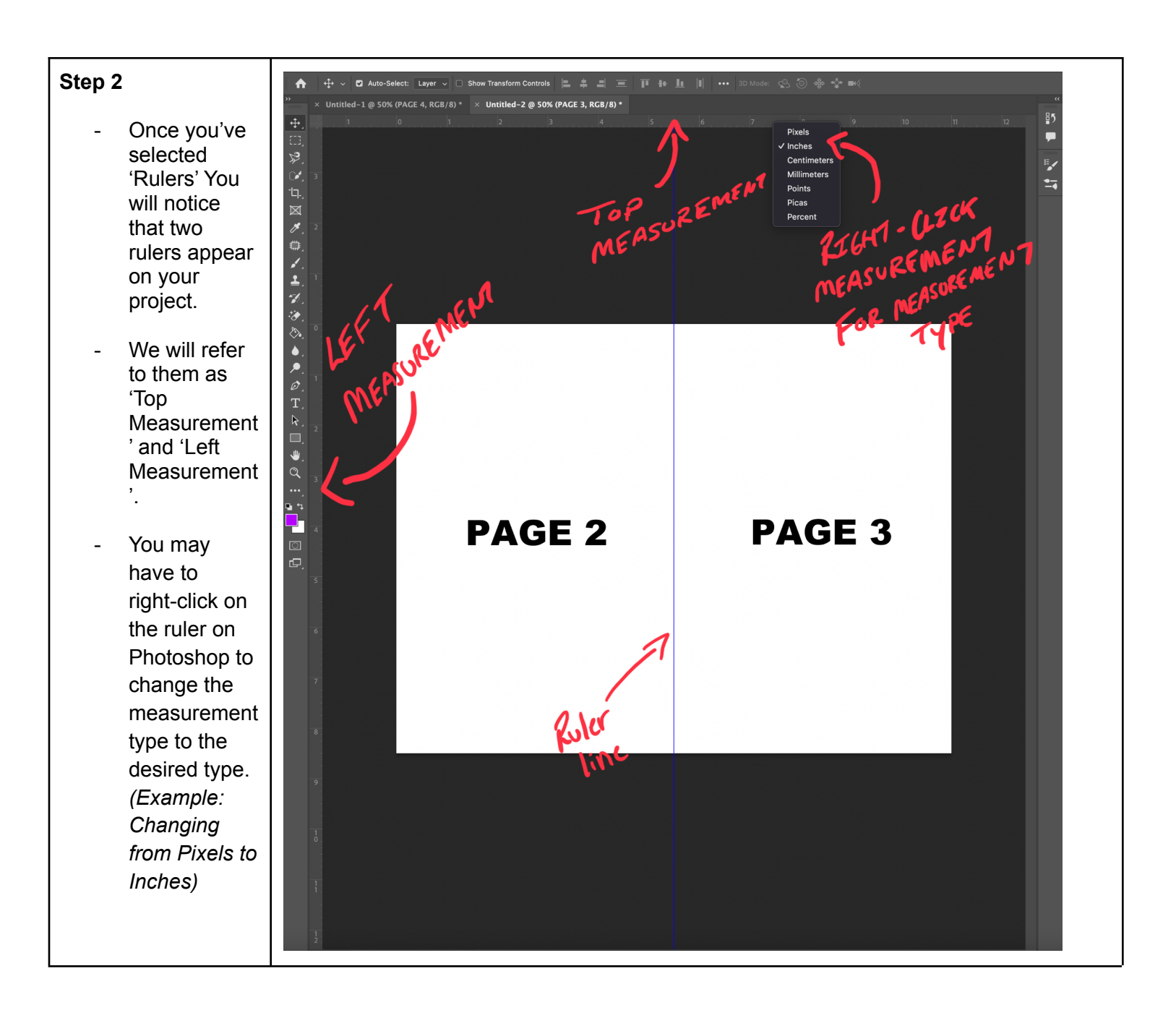

| Step 3                                                                                                    | Adobe Photoshop 3022         Adobe Photoshop 3022                • Control - 2 # S.R. (KC.II) *               • Control - 2 # S.R. (KC.II) * |
|----------------------------------------------------------------------------------------------------|----------------------------------------------------------------------------------------------------|
| <ul> <li>Once you've got the right measurement type, now is time to add your ruler.</li> <li>To add a ruler, you must move your cursor to the left, or top measurement , left-click and hold as you drag the mouse down.</li> <li>To remove a ruler, simply take the 'Move Tool'</li> </ul> |                                                                                                    |
| and drag it off<br>the screen.                                                                                                    |                                                                                                    |

Congratulations! You've now added Rulers to your project!